### Programa de Vacunación contra la COVID-19 para el Personal de Todo el Sistema de las Naciones Unidas

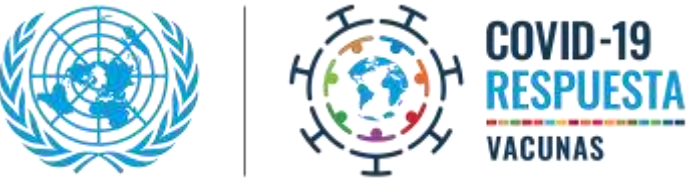

Cómo inscribirse

El <u>Programa de Vacunación contra la COVID-19 para el Personal de Todo el Sistema de las Naciones</u> <u>Unidas</u> utiliza la plataforma Everbridge para inscribir a los miembros del personal que reúnen los requisitos de la iniciativa de vacunación en los países de asignación. A continuación, se explica cada paso del proceso de inscripción en la plataforma.

#### Acceda a la plataforma

Hay dos formas de acceder a la plataforma Everbridge:

 Recibirá la invitación para inscribirse en una notificación de la plataforma por correo electrónico. Haga clic en el enlace para inscribirse.

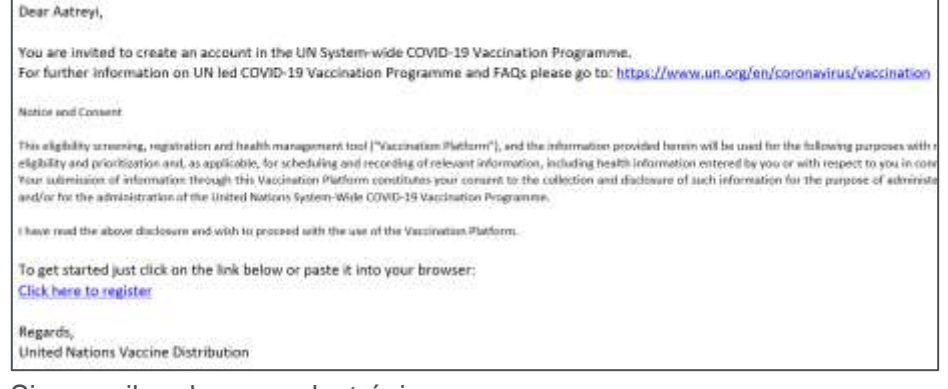

 Si no recibe el correo electrónico, vaya a member.everbridge.net/853912512888844/login.

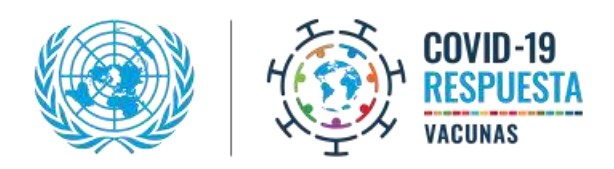

### 2 Verifique sus datos e inicie el proceso de inscripción.

Lea atentamente la información de la página de bienvenida y haga clic en el enlace "**Sign-up Here**" situado en la parte inferior de la página de inicio:

#### **NEXT STEPS -- TO VACCINATION APPOINTMENT!**

- Upon confirmation of eligibility, if applicable, you will be contacted to review and confirm the release of liability.
- o Once you are placed in the priority pool, you will receive an appointment time notification.
- During the appointment confirmation, you will be asked to review the Vaccine Information Sheet and confirm
  your consent to be vaccinated and appointment achedule.

For further information on UN led COVID-19 Vaccination Program and FAQs go to: https://www.un.org/en/coronavirus/vaccination

#### Please review the Vaccine FACTS

NOTICE TO ASTRA ZENECA/COVISHIELD VACCINE RECIPIENTS

#### Notice and Consent

This eligibility screening, registration and health management tool ("Vaccination Platform"), and the information provided herein will be used for the following purposes with respect to the UN System-Wide COVID-19 Vaccination Programme : to determine eligibility and prioritization and, as applicable, for scheduling and recording of relevant information, including health information entered by you or with respect to you in connection with the UN System-Wide COVID-19 Vaccination Programme.

Your submission of information through this Vaccination Platform constitutes your consent to the collection and disclosure of such information for the purpose of administering the vaccination to you, providing other medical care as may be necessary, and/or for the administration of the United Nations System-Wide COVID-19 Vaccination Programme.

I have read the above disclosure and wish to proceed with the use of the Vaccination Platform.

To register Sign-Up Here

# **3** Cree una cuenta

Cree una cuenta respondiendo las preguntas y aceptando las condiciones de uso (Terms of Use).

| * Usemante                            | Liket Name                                                                                                    |
|---------------------------------------|----------------------------------------------------------------------------------------------------|
|                                       | Usernaries must be a mormain of 4 acceptable characteric Acceptable characters am<br>sopercase and bioextrans before, numbers, people, see ( ), undersolve ( ), and an<br>symbol ( )), his other characters or symbols are permitted at this time. |
| * First Name                          |                                                                                                    |
| * Last Norre                          |                                                                                                    |
| * Pasyword                            |                                                                                                    |
|                                       | Parameter that the different 12 characters long and contain a local one uppercase initial one because latter, one number and one speciel characters ( $\oplus$ # 5 $\%$ * 4 $^\circ$ ( )                                                           |
| * Confirm Password                    |                                                                                                    |
| <ul> <li>Security Question</li> </ul> | What is the city or fown of your birth?                                                                                                    |
| * Answer                              |                                                                                                    |
| Registration Email                    |                                                                                                    |
|                                       | I emorative listing Use                                                                                                    |
|                                       | VALMONS AVAILASE                                                                                                    |

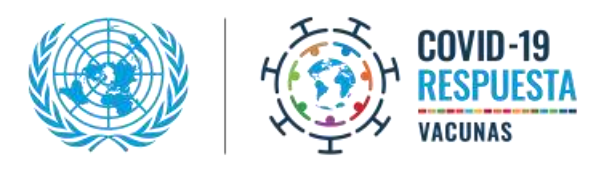

e & Continue >

# **4**<sub>a</sub>

### Cree su perfil

En la página "My Profile", rellene los datos solicitados y guarde y continúe haciendo clicl en **Save and Continue,** en la parte inferior, para pasar a la siguiente pestaña.

| My Profile          |                                                                                                    |
|---------------------|----------------------------------------------------------------------------------------------------|
| Prod Rame           | Admi                                                                                                    |
| Lost Netwo          | lifes .                                                                                                    |
| Faile India         |                                                                                                    |
| lefter              |                                                                                                    |
| Seguration Errol    | and the second second s |
|                     | Preservated.                                                                                                    |
| THE COLO            |                                                                                                    |
| Here's how to conta | act me. (Complete at least 1.)                                                                                                    |
| Here's how to conta | act me. (Complete at least 1.)                                                                                                    |

# **4**b Más información

En la pestaña "Information", rellene los datos solicitados y guarde y continúe haciendo clic en **Save and Continue,** en la parte inferior, para pasar a la siguiente pestaña.

En esta pestaña ("Information"), puede indicar si quiere vacunarse, si tiene una comorbilidad o si ha tenido COVID-19.

| * Are you a dependent?                                                                                                    | Please select. |
|----------------------------------------------------------------------------------------------------|----------------|
| Dependent of (specify Organisation ID/Index #)                                                                                                    |                |
| * Country                                                                                                    | Physic select. |
| City                                                                                                    |                |
| Duty Station                                                                                                    | Please select. |
| Have you been previously vaccinated for COVID-19                                                                                                    | Please select. |
| "Wishes to be vaccinated                                                                                                    | Please select  |
| Comorbidity: Do you have any of the following<br>conditions: Diabetes; Obesity; Chronic disease of<br>the cardiovascular system, kidney or lung; Cancer;<br>Weakened immune system because of treatment or<br>disease. | Please snied.  |
| Has had covid-15                                                                                                    | Pease send.    |
|                                                                                                    |                |
|                                                                                                    |                |

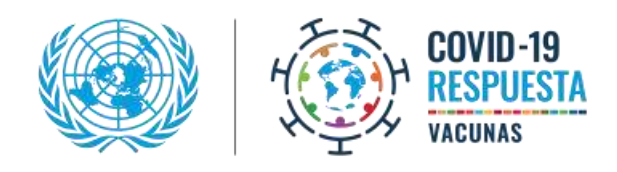

| <b>4</b> <sub>c</sub> | <ul> <li>Verifique los datos y finalice la inscripción</li> <li>Después de completar todos sus datos, verifique que no haya errores.</li> <li>Para modificar cualquiera de los datos, haga clic en el botón "Edit" situado en la esquina superior derecha de cada postaña</li> </ul> | Type of Work:<br>Work from home<br>Are you a dependent?:<br>No:<br>Country:<br>Adytamistan<br>City:<br>Kabul<br>Duty Station:<br>Adytamistan - Adytamistan<br>Have you been previously vaccinated for COVID-19:<br>No:<br>Wiseles to be vaccinated:<br>No:<br>ComorbiBity: Do you have any of the following conditions: Diabetes: Obesity: Chronic disease of the<br>cardiovascular system, kidney or lung: Cancer; Weakoned immune system because of treatment or disease.:<br>No:<br>Has had covid-19:<br>No: |
|-----------------------|----------------------------------------------------------------------------------------------------|----------------------------------------------------------------------------------------------------|
|                       | Una vez que haya<br>verificado todos los<br>datos, haga clic en<br>"Finish".                                                                                                    | Trich                                                                                                    |
| 5                     | Verá el mensaje "Your<br>profile was successfully<br>created", que confirma<br>que ha finalizado la<br>inscripción.                                                                                                    | Welcome therezanicolini         Lasest           ? Hull & Avenuel                                                                                                    |
|                       |                                                                                                    | My Profile Eas<br>Vermane:<br>Finst Name:<br>Last Name:<br>Registration Email:<br>Time Zone: America/Cayman                                                                                                    |

1987 Products Information of Profil

**Nota:** Inscríbase apenas reciba el correo electrónico para asegurarse un lugar en la lista de vacunación. Pasados 30 días, se cerrará la inscripción.

## **PASOS SIGUIENTES**

.....

 Recibirá un formulario de exención de responsabilidad ("Release from Liability") por correo electrónico. Deberá aceptar los términos y condiciones de este correo electrónico para que le asignen una cita para vacunarse. Si decide que no está de acuerdo con las condiciones, recibirá un correo electrónico automático de rechazo.

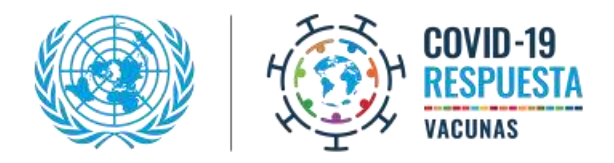

 Quien tenga a su cargo programar las citas del vacunatorio local del Programa de Vacunación contra la COVID-19 para el Personal de Todo el Sistema de las Naciones Unidas le programará la cita en función de la disponibilidad de vacunas. Recibirá una notificación por mensaje de texto o correo electrónico (o ambos) con la fecha y la hora asignadas.